# **Guide d'utilisation**

Activer le mode édition, Ajouter un bloc Etapes de formation

### Paramétrage du bloc étapes de formation

### Rendu sur un cours

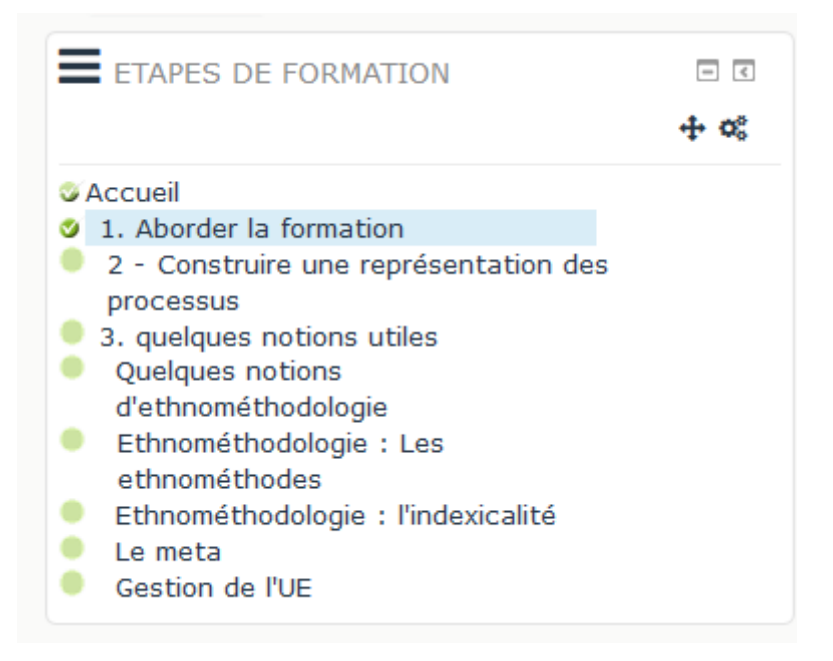

### Paramètres généraux

**Réglages généraux** 

Last update: 2024/04/04 blocks:pagetracker:userguide https://docsen.activeprolearn.com/doku.php?id=blocks:pagetracker:userguide&rev=1477558420 15:50

# Réglages du bloc

| Titre du bloc (laisser vide pour le titre<br>standard). |                                      |
|---------------------------------------------------------|--------------------------------------|
| Génère des liens                                        | Uniquement sur les pages déjà vues 🗸 |
| Cacher complètement les liens désactivés                |                                      |
| Page de départ                                          | Racine du cours                      |
| Profondeur                                              | Tous les niveaux 🗸                   |
| Utiliser les labels de menu                             |                                      |
| Cacher les marques d'accès                              |                                      |

**Titre du bloc :** Le texte qui apparaitra en titre du bloc étape de formation. Si vierge, le titre sera Etapes de formation.

**Génère les liens:** Oui, Non, Uniquement sur les pages déjà vues. Si vous sélectionnez "oui" dans la liste déroulante, le bloc étapes de formation placera des liens hypertextes vers toutes les pages du cours. Si vous choisissez Uniquement sur les pages déjà vues, les liens seront créés au fur et à mesure des pages visitées par l'utilisateur via la navigation par les flèches avant/arrière sur le cours.

### Cacher complètement les liens désactivés: Si coché les liens seront masqués

**Page de départ :** Ici, vous sélectionnez une page. Dans le bloc étapes de formation, tous les liens générés seront toutes les pages qui sont à un niveau inférieur.

**Profondeur :** Il s'agit de sélectionner le niveau de profondeur qui doit apparaitre dans le bloc "Etapes de formation". Vous pouvez inclure, dans le bloc "étapes de formation", un, deux, trois ou tous les niveaux. Par exemple, si vous incluez deux niveaux, les liens (qui dirigent l'utilisateur vers des pages du cours) générés concerneront les pages de niveau 1 et les pages de niveau 2.

#### utiliser les labels de menus:

**Cacher les marques d'accès :** Les marques d'accès sont les "puces" colorées situées à gauche des liens générés que vous pouvez décider d'afficher ou ne pas afficher. Elles servent à indiquer qu'une page a été ou non consultée. Lorsque la puce est cochée, cela signifie que la page a été consultée au moins une fois. Si la puce s'affiche de couleur pale et n'est pas cochée, la page n'a pas été visitée par l'utilisateur.

7. Ce critère s'affiche généralement automatiquement et concerne le cours dans lequel est originellement placé le bloc.

8. L'affichage peut se faire selon un type de page spécifique que vous sélectionnez dans cette option.

9. Les pages dans lesquelles apparaitra ce bloc.

2025/08/01 17:57

10. C'est la zone dans laquelle apparaitra le bloc par défaut.

11. Vous définissez ,ici, le poids par défaut. C'est à dire l'emplacement par défaut du bloc sur la page.

12. Cette option vous permet d'afficher ou cacher l'activité, autrement dit la rendre visible ou cachée aux apprenants.

13. C'est la zone dans laquelle apparaitra le bloc.

14. Le poids du bloc concerne la position du bloc sur la page (de -10 qui correspond au premier à 10 qui correspond au dernier). Par exemple, si vous mettez plusieurs blocs sur la droite, vous pouvez choisir de placer le bloc en bas de page. Dans ce cas, il faut sélectionner 10 dans la liste déroulante.

## Retour à l'index du module

From: https://docsen.activeprolearn.com/ - Moodle ActiveProLearn Documentation

Permanent link: https://docsen.activeprolearn.com/doku.php?id=blocks:pagetracker:userguide&rev=1477558420

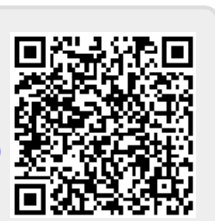

Last update: 2024/04/04 15:50